# **Tutorial REGISTRO Organizaciones**

# en Portal de Fondos del Estado

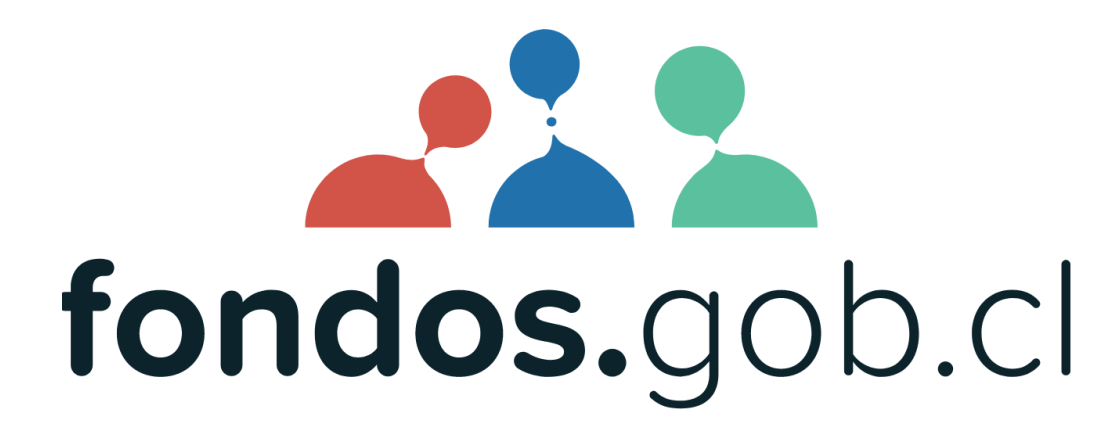

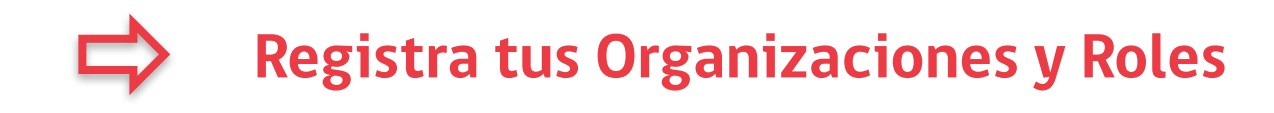

#### 1 Acceda al portal fondos.gob.cl

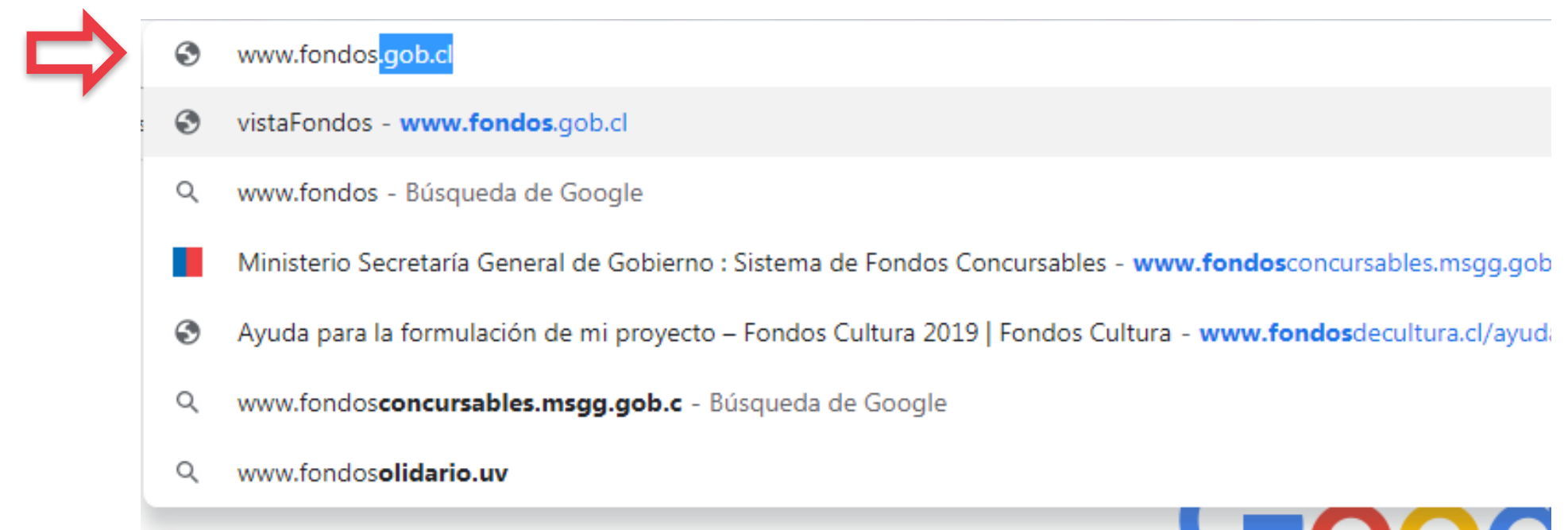

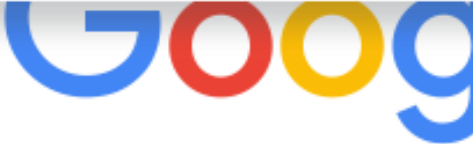

#### **1** Acceda al portal Ingrese a su sesión privada

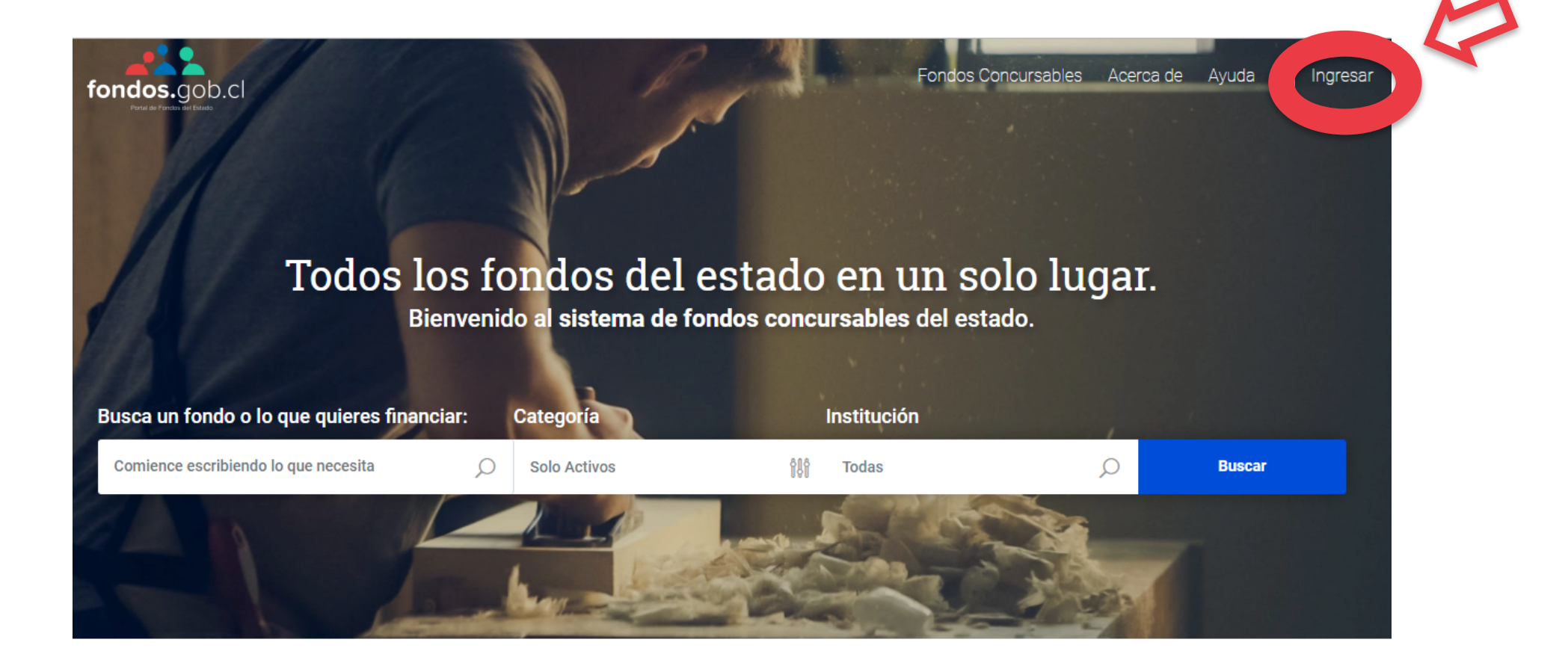

## **2** Recuerde contar con clave única Obtenga su clave en el Registro Civil

| DA                  | ATOS PERSONALES                  | RELACIONES JURÍDICAS | POSTULA AQUÍ | MIS POSTULACIONES |
|---------------------|----------------------------------|----------------------|--------------|-------------------|
| Gobierr<br>de Chile | Clave                            | única                |              |                   |
|                     | Fondos concu<br>requiere autenti | ursables<br>cación   |              |                   |
|                     | RUN                              |                      |              |                   |
|                     | 12.345.678-9                     |                      |              |                   |
|                     | Tu ClaveÚnica                    |                      |              |                   |
| $\rightarrow$       | •••••                            | 9~                   |              |                   |
|                     | ¿Olvidaste tu ClaveÚnica?        |                      |              |                   |
|                     | Autentica                        | ar                   |              |                   |
|                     | ¿No tienes ClaveÚnica? C         | Consigue la tuya     |              |                   |
|                     |                                  |                      |              |                   |

# **3 Registre Organismo: Relación jurídica** Agrege sus organizaciones o personas asociadas

| DATOS PERSONALES  | RELACIONES JURÍDICAS | POSTULA AQUÍ | MIS POSTULACIONES |
|-------------------|----------------------|--------------|-------------------|
| Mis Relaciones Ju | urídicas             |              |                   |

Como persona natural también puedes identificarte con distintos relaciones jurídicas: Representante legal de una empresa, Jefe de comité de edificio, Director de una fundación, entre muchos otros.

En esta sección puedes ingresar todas las relaciones jurídicas que poseeas, donde deberas adjuntar toda la documentación legal que acredite tu relación, lo cual será validada y te permitirá postular a diferentes fondos.

| RUT                       | RAZÓN SOCIAL                 | RELACIÓN     | ESTADO    | ACCIONES |  |  |  |
|---------------------------|------------------------------|--------------|-----------|----------|--|--|--|
| 72032644-4                | Organización Proyecto Propio | Secretario/a | Pendiente | Ø        |  |  |  |
| + Nueva Relación Jurídica |                              |              |           |          |  |  |  |

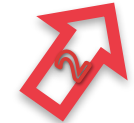

Nota: El estado PENDIENTE se mantiene hasta que alguna institución valide la información: No impide postular.

### **3 Registre Organismo: Relación jurídica** Ingrese el RUT de la nueva relación jurídica

| DATOS PERSONALES                                     | RELACIONES JURÍDICAS                                     | POSTULA AQUÍ                                         | MIS POSTULACIONES  |
|------------------------------------------------------|----------------------------------------------------------|------------------------------------------------------|--------------------|
|                                                      |                                                          |                                                      |                    |
| Mis Relacione                                        | es Jurídicas                                             | ciones iurídicas: Penrecentante logal de un          | omproca lofo de    |
| comité de edificio, Directo                          | pr de una fundación, entre muchos otros.                 | ciones jundicas. Representance legal de una          | a empresa, jere de |
| En esta sección puedes<br>acredite tu relación, lo c | Nueva Relación Jurídica                                  | 3                                                    | entación legal que |
|                                                      | El primer paso es ingresar el RUT de la empres           | sa, fundación, asociación u otro organismo           |                    |
| RUT RAZÓN S                                          | con el cual tengas una relación jurídica.                | -                                                    | IONES              |
| + Nueva Relación Jurídi                              | Ingrese el RUT de la institución, empresa u              | ı organismo**                                        |                    |
|                                                      | 720326244                                                |                                                      |                    |
|                                                      | Ingresar RUT<br>Los campos con * son requeridos para con | Cancelar<br>mpletar el formulario. Los campos con ** |                    |
|                                                      | son obligatorios.                                        |                                                      |                    |

#### **3** Registre Organismo: Relación jurídica Sistema verifica existencia de registro previo

|   | DATOS PERSONALES      | RELACIONES JURÍDICAS                                                                                                    | POSTULA AQUÍ                                                                                                    | MIS PO                         | STULACIONES |
|---|-----------------------|----------------------------------------------------------------------------------------------------|----------------------------------------------------------------------------------------------------|--------------------------------|-------------|
|   | Como per<br>comité de | rsona natural, puedes identificarte con diferente<br>edificio, Director de una organización social, e                                                                                                    | es roles: Representante legal de una empresa<br>ntre muchos otros.                                                                                                    | , Jefe de                      |             |
|   |                       | El RUT ingresado no e                                                                                                    | xiste en la plataforma                                                                                                    | ×                              |             |
| • | in                    | El RUT 65.049.193-9 no se encuentra i<br>Istitución, organismo o empresa. Se te a<br><u>Registrar Entidad</u>                                                                                                    | inscrito, por lo que puedes registrar la<br>signará el rol de persona administrador<br><u>Cancelar</u>                                                                                                    | a.                             |             |
|   |                       | MPORTANTE *Recuerde que en la ley chilena, u<br>encuentra tipificado en el Código Penal. Por nin<br>empresa u organización si dicha afirmación no<br>benal. NO declare ser Gestor/a externo/a (ej.Ge<br>rabajadora) o cualquier otra calidad que no hay<br>corresponda. Cualquier declaración falsa o inex<br>estoy de acuerdo con lo señalado precedentem<br>que he proporcionado o proporcionaré. | usurpar el nombre de otro, es un delito y se<br>gún motivo declare representar legalmente a u<br>es efectiva. Arriesga ser objeto de persecució<br>stora Cultural), Gestor/a interno/a (ej.Emplead<br>va sido expresamente autorizada por quien<br>tacta podrá será denunciada. He leído, entiend<br>ente, declaro la veracidad de toda la informaci | una<br>n<br>do o<br>o y<br>ión |             |

### **3 Registre Organismo: Relación jurídica** Ingrese Nombre organismo y su rol en él

| DATOS PERSONALES                                   | RELACIONES JURÍDICAS                                                                                                    | POSTULA AQUÍ                                                                                         | MIS POSTULACIONES    |
|----------------------------------------------------|----------------------------------------------------------------------------------------------------|----------------------------------------------------------------------------------------------------|----------------------|
| En esta sección puedes<br>acredite tu relación, lo | Nueva Relación Jurídica<br>Nombre o Razón Social**                                                                                                    |                                                                                                    | * entación legal que |
| RUT RAZÓN S                                        | Antecedentes nueva relación<br>En esta sección ingresar los datos que acre<br>estás creando.<br>Tu RUN<br>12345678-9<br>Relación con la organización**<br>Representante Legal<br>Gestor/a Externo/a<br>Gestor/a Interno/a<br>Presidente/a (Representante Legal)<br>Secretario/a<br>Tesorero/a<br>Otra persona miembro de la Directiva o Dire<br>Documento que acredite la relación decla | ditan tu relación con la Persona Jurídica que<br>ctorio<br>rada**<br>13032( Subir Descargar Eliminar |                      |

#### **3** Registre Organismo: Relación jurídica Acredite su relación legal con la Organización

| DATOS PERSONALES       | RELACIONES JURÍDICAS                                                             | POSTULA AQUÍ                               | MIS POSTULACIONES |  |
|------------------------|----------------------------------------------------------------------------------|--------------------------------------------|-------------------|--|
| RUT RAZÓN              | Organización Proyecto Propio                                                     |                                            | IONES             |  |
| + Nueva Relación Jurío | i Antecedentes nueva relación                                                    |                                            |                   |  |
| Cargar Do              | En osta socción ingresar los datos que acredit<br>sumentos                       | an tu relación con la Porcona lurídica que |                   |  |
| CERTIF                 |                                                                                  |                                            |                   |  |
|                        | CERTIFICADO LEGAL DE NOMBRAMIENTO Y VIGENCIA DIRECTORIO<br>Documentos soportados |                                            |                   |  |
| Tamaño                 | máximo archivo :104857 KB                                                        |                                            |                   |  |
|                        | Subir archivo                                                                    |                                            |                   |  |
| ;                      | $\lambda$                                                                        |                                            |                   |  |
|                        | Ej: Documento                                                                    | Subir Descargar Eliminar                   |                   |  |
|                        |                                                                                  |                                            |                   |  |

## **3** Registre Organismo: Relación jurídica Cargue documentos y haga click en REGISTRAR

| DATOS PERSONALES |                                  |                           | RELACIONES JURÍDICAS POSTULA AQUÍ        |                                   |          | MIS POSTULACIONES  |  |
|------------------|----------------------------------|---------------------------|------------------------------------------|-----------------------------------|----------|--------------------|--|
|                  | En esta secció<br>acredite tu re | ón puedes<br>lación, lo o | Nueva Relación Jurídica                  | da**                              |          | entación legal que |  |
|                  | RUT                              | RAZÓN S                   | CERTIFICADO NOMBRAMIENTO Y VIGENCIA_13   | 032( Subir Descargar E            | Eliminar | IONES              |  |
|                  | + Nueva Relac                    | ión Jurídi                |                                          |                                   |          |                    |  |
|                  |                                  |                           | Antecedentes que acreditan la existencia | y vigencia de la Persona Jurídica |          |                    |  |
|                  |                                  |                           | ESTATUTOS LEGALES_13032019_0350.docx     | Subir Descargar B                 | Eliminar |                    |  |
|                  |                                  |                           | ESTATUTOS LEGALES_13032019_0350.docx     | Subir Descargar E                 | Eliminar |                    |  |
|                  |                                  |                           | Ej: Documento                            | Subir Descargar E                 | Eliminar |                    |  |
|                  |                                  |                           | Ej: Documento                            | Subir Descargar E                 | Eliminar |                    |  |
|                  |                                  |                           | Registrar                                | Cancelar                          | ron      |                    |  |
|                  |                                  |                           | ** son obligatorios.                     |                                   |          |                    |  |

#### **3** Registre Organismo: Relación jurídica Haga click en ACEPTAR para confirmar Registro

| D | ATOS PERSONALES                                      | RELACIONES JURÍDICAS                       | POSTULA AQUÍ                        | MIS POSTULACIONES    |
|---|------------------------------------------------------|--------------------------------------------|-------------------------------------|----------------------|
|   | En esta sección puedes<br>acredite tu relación, lo o | Nueva Relación Jurídica                    |                                     | 🗶 entación legal que |
|   |                                                      | Documento que acredite la relación declara | ada**                               |                      |
|   | RUT RAZÓN S                                          | CERTIFICADO NOMBRAMIENTO Y VIGENCIA_1      | 3032( Subir Descargar El            | liminar              |
|   | + Nueva Relación Jurídi                              |                                            |                                     |                      |
|   |                                                      | Antecedentes que acreditan la existencia   | a y vigencia de la Persona Jurídica |                      |
|   |                                                      | ESTATUTOS LEGALES_13032019_0406.docx       | Subir Descargar El                  | liminar              |
|   |                                                      | VIGENCIA ORGANIZACION PROYECTO PROPIO      | 0_130: Subir Descargar El           | liminar              |
|   |                                                      | Ej: Docum Atención                         | × E                                 | liminar              |
|   |                                                      | El RUT ha sido reg                         | gistrado por RUN                    | liminar              |
|   |                                                      | Registrar                                  | ancelar                             |                      |

#### **4 Registro de Representaciones** Agregue roles en la Organización

|      | DATOS PERSONALES       | RELA            | CIONES JURÍDICA                                                                                                    | s                   | POSTULA AQUÍ        |        | MIS POSTUL   | ACIONES  |
|------|------------------------|-----------------|----------------------------------------------------------------------------------------------------|---------------------|---------------------|--------|--------------|----------|
| 100% | Representaciones       | R               | Representaciones                                                                                                    |                     |                     |        |              |          |
| 17%  | Antecedentes Generales | Co<br>pu<br>y/v | Como persona (natural) puedes relacionarte con distintos personas jurídicos: Por ejemplo,<br>puedes ser representante legal de una organización o empresa y/o presidente de un comité<br>y/o director de uno fundación y/o dirigente de un club deportivo, etc.<br>En esta sección puedes ingresar todos tus relaciones y adjuntar toda la documentación legal<br>que los acredite. Al validarla, te permitirá postular con Personas Jurídicas. Recuerda: Son<br>personas jurídicas todas las fundaciones, asociaciones, corporaciones, organizaciones,<br>empresas, etc. |                     |                     |        |              |          |
| 0%   | Antecedentes Domicilio | En              |                                                                                                    |                     |                     |        |              |          |
| 0%   | Antecedentes Contacto  | qu<br>pe<br>en  |                                                                                                    |                     |                     |        |              |          |
|      | Portafolio             |                 |                                                                                                    |                     | 1                   |        |              |          |
|      | Documentos Opcionales  | 5               | Nueva Representación                                                                                                    |                     |                     |        |              |          |
|      | Areas de Interes       |                 | Rut                                                                                                    | Apellido<br>Paterno | Apellido<br>Materno | Nombre | s Relación   | Acciones |
|      |                        |                 | 12345678-9                                                                                                    | González            | Lavín               | Andrea | Presidente/a |          |
|      |                        |                 |                                                                                                    |                     |                     |        |              |          |

#### **4 Registro de Representaciones** Ingrese datos, rol y SUBA documentos de respaldo

| DATOS PERSONA | LES               | RELACIONES JURÍDICAS                                        | POSTULA AQUÍ                         |      | MIS POSTULACIONES |
|---------------|-------------------|-------------------------------------------------------------|--------------------------------------|------|-------------------|
| Detall        | Representante Leg | al                                                          |                                      | ×    |                   |
| ¡Vamos! H     | Antecedent        | es Generales                                                |                                      |      |                   |
|               | Nueva Rep         | presentación                                                |                                      |      |                   |
| 100%          | En esta seco      | ión puedes ingresar otras personas naturales que se relacio | onan con la persona jurídica creada. |      |                   |
| 170           | RUN**             |                                                             |                                      |      | o,<br>lité        |
|               | 12.345.678        | 3-9                                                         |                                      |      |                   |
| 0%            | Nombres**         |                                                             |                                      | n le | gal               |
| 0% A          | Andrea            |                                                             |                                      |      |                   |
|               | Apellido Pate     | rno**                                                       |                                      |      |                   |
| P             | Gonzalez          |                                                             |                                      |      |                   |
| C             | Apellido Mate     | rno**                                                       |                                      |      |                   |
|               | Lavin             |                                                             |                                      |      |                   |
| A             | Relación con      | a organización**                                            |                                      | ion  |                   |
|               | President         | te/a (Representante Legal)                                  |                                      | •    |                   |
|               | Documento q       | ue acredite la relación**                                   |                                      |      |                   |
|               | CERTIFICA         | DO NOMBRAMIENTO Y VIGENCIA_13032019                         | Subir Descargar Elimina              | ar   |                   |
|               |                   | 7                                                           |                                      |      |                   |
|               |                   |                                                             |                                      |      |                   |

#### **4 Registro de Representaciones** Ingrese datos generales y GUARDE ANTECEDENTES

| DATOS PERSONALES | RELACIONES JURÍDICAS                     |       | POSTULA AC | າບໃ      | MIS POSTULACIONES |
|------------------|------------------------------------------|-------|------------|----------|-------------------|
| CERT             | TFICADO NOMBRAMIENTO Y VIGENCIA_13032019 | Subir | Descargar  | Eliminar |                   |
| Otro             | s antecedentes adicionales               |       |            |          |                   |
| Ej: D            | ocumento                                 | Subir | Descargar  | Eliminar |                   |
| Ej: D            | ocumento                                 | Subir | Descargar  | Eliminar |                   |
| Ej: D            | ocumento                                 | Subir | Descargar  | Eliminar |                   |
| Ej: D            | ocumento                                 | Subir | Descargar  | Eliminar |                   |
| Nacior           | alidad**                                 |       |            | •        |                   |
| Fecha            | de Nacimiento**                          |       |            |          |                   |
| 11/0             | 3/2000                                   |       |            |          |                   |
| Sexo**           |                                          |       |            |          |                   |
| Ferr             | enino                                    |       |            | •        |                   |
|                  | Guaruar antecedentes generales           |       |            |          |                   |

#### **4 Registro de Representaciones** ACEPTE confirmación ingreso de datos

| DATOS PERSONALES | RELACIONES JURI           | ÍDICAS                                 | P          | OSTULA AQUÍ       |          | MIS POSTULACIONES |
|------------------|---------------------------|----------------------------------------|------------|-------------------|----------|-------------------|
| Otros ant        | ecedentes adicionales     |                                        |            |                   |          |                   |
| Ej: Docur        | nento                     |                                        | Subir      | Descargar         | Eliminar |                   |
| Ej: Docur        | nento                     |                                        | Subir      | Descargar         | Eliminar |                   |
| Ej: Docur        | nento                     |                                        | Subir      | Descargar         | Eliminar |                   |
| Ej: Docun        | nento                     |                                        | Subir      | Descargar         | Eliminar |                   |
| Nacionalida      | Operación Complet         | ada                                    |            | ×                 |          |                   |
| Chile            | Los cam                   | nbios se guardaron exitosame           | ente       |                   | *        |                   |
| Fecha de Na      | acimiento**               |                                        | Acepta     | r                 |          |                   |
| 11/03/20         | 00                        |                                        |            |                   |          |                   |
| Sexo**           |                           |                                        |            |                   |          |                   |
| Femenin          | 0                         |                                        |            |                   | •        |                   |
| Los can los      | Guardar antecedentes gene | erales<br>etar el formulario. Los camp | pos con ** | son obligatorios. |          |                   |

#### **4 Registro de Representaciones** Revise información y porcentaje de completación

| DA   | TOS PERSONALES       | RELACI       | ONES JURÍDIC                                                                                                    | AS                 |        | POSTULA AQUÍ        |               | MIS POSTU | JLACIONES                 |
|------|----------------------|--------------|----------------------------------------------------------------------------------------------------|--------------------|--------|---------------------|---------------|-----------|---------------------------|
| 100% | Representaciones     | R            | Representaciones                                                                                                    |                    |        |                     |               |           |                           |
| 17%  | Antecedentes General | es pu<br>y/r | Como persona (natural) puedes relacionarte con distintos personas jurídicos: Por ejemplo,<br>puedes ser representante legal de una organización o empresa y/o presidente de un comité<br>y/o director de uno fundación y/o dirigente de un club deportivo, etc. |                    |        |                     |               |           | r ejemplo,<br>e un comité |
| 0%   | Antecedentes Domicil | io En        | En esta sección puedes ingresar todos tus relaciones y adjuntar toda la documentación legal                                                                                                    |                    |        |                     |               |           | tación legal              |
| 0%   | Antecedentes Contact | o pe<br>en   | que los acredite. Al validarla, te permitirá postular con Personas Jurídicas. Recuerda: Son<br>personas jurídicas todas las fundaciones, asociaciones, corporaciones, organizaciones,<br>empresas, etc.                                                         |                    |        |                     |               |           | iones,                    |
|      | Portafolio           |              |                                                                                                    |                    |        |                     |               |           |                           |
|      | Documentos Opcional  | les N        | Nueva Repre                                                                                                    | esentación         |        |                     |               |           |                           |
|      | Areas de Interes     |              | Rut                                                                                                    | Apellid<br>Paterno | 0      | Apellido<br>Materno | Nombres       | Relación  | Acciones                  |
|      |                      |              | 12345678-9                                                                                                    | González           | Lavín  | Andrea              | Presidente/a  |           |                           |
|      |                      |              | 444444-4                                                                                                    | Pérez              | Quispe | Juan                | Secretario/ay |           | 28                        |

## **5** Ingreso de Antecedentes Generales Ingrese detalles de Organismo con relación jurídica

| DATOS PERSONALES | RELACIONES JU          | IRÍDICAS                                                 | POSTULA AQUÍ                                                                                                    | MIS POSTULACIONES           |  |
|------------------|------------------------|----------------------------------------------------------|----------------------------------------------------------------------------------------------------|-----------------------------|--|
| (100%)           | Representaciones       | Anteced                                                  | entes Generales                                                                                                  |                             |  |
| 17%              | Antecedentes Generales | Ingrese la informa<br>Si postula a algún                 | ación general de la persona juridica.<br>fondo en nombre de ésta. la información estar                           | á disponible en la etapa de |  |
| 0%               | Antecedentes Domicilio | evaluación.                                              |                                                                                                    |                             |  |
| 0%               | Antecedentes Contacto  | RUT de la empresa                                        | u organismo**                                                                                                    |                             |  |
|                  | Portafolio             | 72032624-4                                               | ncial**                                                                                                    |                             |  |
|                  | Documentos Opcionales  | Organización P                                           | CUALQUIER CORPORACIÓN O ASOCIACIÓN                                                                               |                             |  |
|                  | Areas de Interes       | Nacionalidad de cr                                       | OTRA<br>e ADULTO MAYOR<br>- AGRÍCOLA<br>ANIMALISTA<br>ADDERADOS                                                  |                             |  |
|                  |                        | Tipo de persona ju                                       | ARTESANOS<br>BOMBEROS<br>CAMUNICACIÓN SOCIAL                                                                     |                             |  |
|                  |                        | De derecho pri<br>Objetivo de la emp<br>Sin fines de luc | recho priv<br>de la empr<br>tes de lucr<br>COMERCIANTES<br>COMUNITARIA<br>CONDOMINIO<br>CONFEDERACIÓN<br>CONSEJO |                             |  |

## **5** Ingreso de Antecedentes Generales Ingrese Presentación Organismo y GUARDE

| DATOS PERSONALES | RELACIONES JURÍDICAS   | POSTULA AQUÍ                                                                | í                                     | MIS POSTULACIONES                               |
|------------------|------------------------|-----------------------------------------------------------------------------|---------------------------------------|-------------------------------------------------|
|                  |                        | 61                                                                          |                                       | *                                               |
|                  | Año de con             | nstitución                                                                  |                                       |                                                 |
|                  |                        | 201                                                                         | 0                                     | +                                               |
|                  | Antigüeda              | d persona jurídica 😮                                                        |                                       |                                                 |
|                  | 9 Años.                |                                                                             |                                       |                                                 |
|                  | Actividad e            | económica 😮                                                                 |                                       |                                                 |
|                  | No selecció            | onadas                                                                      | Seleccionadas                         |                                                 |
|                  | Mostrando 7            | 700                                                                         | Mostrando 1                           |                                                 |
|                  | Activida               | des económicas                                                              | Actividades e                         | conómicas                                       |
|                  |                        | $\rightarrow$                                                               |                                       | <del>~ ~</del>                                  |
|                  | 11111 - (<br>11112 - ( | CULTIVO DE TRIGO                                                            | 919920 - CLUE                         | BES SOCIALES                                    |
|                  | 11113 - (              |                                                                             |                                       |                                                 |
|                  | 11114 - (              |                                                                             |                                       |                                                 |
|                  | Presentaci             | ón                                                                          |                                       |                                                 |
|                  | Escriba un             | a breve descripción de su organización.                                     |                                       |                                                 |
|                  | Organiz                | ación Comunitaria con casi 10 años                                          | s de experiencia                      | en proyectos de                                 |
|                  | relevand<br>de tene    | cia nacional referidos a acciones de<br>ncia responsable, ecología v cuidad | e voluntariado y a<br>lo del medioamb | acción social en temática<br>viente, equidad de |
|                  | género,                | espiritualidad, juventud, capacitaci                                        | ón laboral-sindic                     | al, familia y sociedad.                         |
|                  | 316 car                | racteres de 4000 máximo                                                     |                                       | Guardar presentación                            |

#### **5** Ingreso de Antecedentes Generales GUARDE antecedentes ingresados

| DATOS PERSONALES | RELACIONES JURÍDICAS           | POSTULA AQUÍ                                                                                                    | MIS POSTULACIONES                                                                       |
|------------------|--------------------------------|----------------------------------------------------------------------------------------------------|-----------------------------------------------------------------------------------------|
|                  | ALLACIONES JOKIDICAS           | TIVO DE ARROZ<br>TIVO DE CEBADA<br>eve descripción de su organización.<br>In Comunitaria con casi 10 años de experiencia e<br>hacional referidos a acciones de voluntariado y ac<br>responsable, ecología y cuidado del medioambie<br>iritualidad, juventud, capacitación laboral-sindica<br>eres de 4000 máximo<br>book.com/proyectopropiocl<br>.com/proyectopropiocl<br>.LinkedIn.com/usuario<br>dar antecedentes generales | n proyectos de<br>ción social en temática<br>ente, equidad de<br>I, familia y sociedad. |
|                  | Los campos co<br>obligatorios. | n * son requeridos para completar el formulario. Los ca                                                                                                    | mpos con ** son                                                                         |

#### **5 Ingreso de Antecedentes Generales** ACEPTAR confirmación ingreso antecedentes

| DATOS PERSONALES | RELACIONES JURÍDICAS                                                                                                    | POSTULA AQUÍ                                                                                                    | MIS POSTULACIONES         |
|------------------|----------------------------------------------------------------------------------------------------|----------------------------------------------------------------------------------------------------|---------------------------|
|                  | 12120 - CRÍA DE GAN<br>12130 - CRÍA DE EQU<br>12210 - CRÍA DE POR<br>12221 - CRÍA DE AVES<br>12222 - CRÍA DE AVES<br>Presentación<br>Escriba una breve descrip<br>Organización Comur<br>relevancia nacional r<br>de tenencia respons<br>género, espiritualida | ADO OVINO Y/O E<br>INOS (CABALLARE<br>CINOS<br>5 DE CORRAL PAR/<br>pción de su organización.<br>hitaria con casi 10 años de experiencia en proyectos de<br>referidos a acciones de voluntariado y acción social en ter<br>able, ecología y cuidado del medioambiente, equidad de<br>id, juventud, capacitación laboral-sindical, familia y sociec<br>000 máximo | mática<br>ład.<br>ntación |
|                  | Facebook                                                                                                    | 1. Annual and                                                                                                    |                           |
|                  | www.facecbo                                                                                                    | ción Completada                                                                                                    |                           |
|                  | Twitter                                                                                                    | Los cambios se guardaron exitosamente                                                                                                    |                           |
|                  | www.twtter.e                                                                                                    | Aceptar                                                                                                    |                           |
|                  | LinkedIn                                                                                                    |                                                                                                    |                           |
|                  | http://www.LinkedIn                                                                                                    | .com/usuario                                                                                                    |                           |
|                  | Guardar anteo<br>Los campos con * son re<br>obligatorios.                                                                                                    | queridos para completar el formulario. Los campos con ** son                                                                                                    |                           |

## **6** Ingreso Antecedentes de Domicilio Ingrese datos territoriales y GUARDE información

| DATOS      | PERSONALES             | RELACIONES JURÍDICAS                                                                                                    | POSTULA AQUÍ                                            |   | MIS POSTULACIONES |
|------------|------------------------|----------------------------------------------------------------------------------------------------|---------------------------------------------------------|---|-------------------|
| 100%       | Representaciones       | Antecedentes de Domicilio                                                                                                  |                                                         |   |                   |
| (100%)     | Antecedentes Generales | Ingrese la información del domicilio de la persona jurídica.<br>nombre de ésta, la información se adjuntará a los proyecto | Si postula a algún fondo en<br>os de manera automática. |   |                   |
| 0%         | Antecedentes Domicilio | Tipo de calle*                                                                                                    |                                                         |   |                   |
| 0%         | Antecedentes Contacto  | AVENIDA<br>Dirección*                                                                                                    |                                                         |   |                   |
| $\bigcirc$ | Portafolio             | Pablo Neruda (Ex Avenida Estadio)                                                                                          |                                                         |   |                   |
|            | Documentos Opcionales  | Número* 123                                                                                                    |                                                         |   |                   |
|            | Areas de Interes       | Complemento                                                                                                    |                                                         |   |                   |
|            |                        | País*                                                                                                    |                                                         |   |                   |
|            |                        | Chile                                                                                                    | -                                                       |   |                   |
|            |                        | Región*                                                                                                    |                                                         | 4 |                   |
|            |                        | Comuna*                                                                                                    |                                                         |   |                   |
|            |                        | Guardar antecedentes de residencia                                                                                         |                                                         |   |                   |
|            |                        | Los campos con * son requeridos para completar el fonnulari<br>obligatorios.                                               | p. Los campos con ** son                                |   |                   |

### **6 Ingreso Antecedentes de Domicilio** ACEPTE confirmación ingreso de información

| DATOS PERSO | ONALES                             | RELACIO   | ONES JURÍDICAS                                                                                    | POSTULA AQUÍ                          | MIS POSTULACIONES |  |  |  |
|-------------|------------------------------------|-----------|---------------------------------------------------------------------------------------------------|---------------------------------------|-------------------|--|--|--|
| 0%          | Antecedentes C                     | ontacto   | Dirección*                                                                                        |                                       |                   |  |  |  |
|             | Portafolio                         |           | Pablo Neruda (Ex Ave                                                                              | nida Estadio)                         |                   |  |  |  |
|             | Documentos Or                      | ocionales | Número*                                                                                           |                                       |                   |  |  |  |
|             | Documentos of                      | belonales | •                                                                                                 | 123                                   | +                 |  |  |  |
|             | Areas de Intere                    | s         | Complement<br>Operación                                                                           | Completada                            | ×                 |  |  |  |
|             |                                    |           | 1605                                                                                              | Los cambios se guardaron exitosamente |                   |  |  |  |
|             |                                    |           | País*                                                                                             | Acont                                 |                   |  |  |  |
|             |                                    |           | Chile                                                                                             | Acepu                                 |                   |  |  |  |
|             |                                    |           | Región*                                                                                           | 7                                     |                   |  |  |  |
|             |                                    |           | Region de La Arauca                                                                               |                                       | <b>`</b>          |  |  |  |
|             |                                    |           | Comuna*                                                                                           |                                       | •                 |  |  |  |
|             |                                    |           | Temaco                                                                                            |                                       |                   |  |  |  |
|             | Guardar antecedentes de residencia |           |                                                                                                   |                                       |                   |  |  |  |
|             |                                    |           | Los campos con * son requeridos para completar el formulario. Los campos con ** son obligatorios. |                                       |                   |  |  |  |

### 7 Ingreso Antecedentes de Contacto Ingrese datos territoriales y GUARDE información

| DATOS PERSONALES       | RELACIONES JURÍDICAS                                          | POSTULA AQUÍ                                                                                | MIS POSTULACIONES                  |
|------------------------|---------------------------------------------------------------|---------------------------------------------------------------------------------------------|------------------------------------|
| (100%) Representacione | s Antecedente                                                 | es de Contacto                                                                              |                                    |
| 100% Antecedente       | Ingrese la información d<br>ne ales de ésta, la información s | e contacto de la persona jurídica. Si postula<br>e adjuntará a los proyectos de manera auto | a algún fondo en nombre<br>mática. |
| Antecedentes Do        | Correo electrónico*                                           |                                                                                             |                                    |
|                        | contacto@proyectopr                                           | ropio.com                                                                                   |                                    |
| 0% Antecedentes C      | ontacto Teléfono 1*                                           |                                                                                             |                                    |
| Portafolio             | -                                                             | 2459876543                                                                                  | +                                  |
| Documentos Op          | Teléfono 2                                                    |                                                                                             |                                    |
| bocumentos opr         | -                                                             | 98765432                                                                                    | +                                  |
| Areas de Interes       | Autoriza envío de SMS                                         | Operación Completada                                                                        | ×                                  |
|                        | SI                                                            | Los cambios se                                                                              | guardaron exitosamente             |
|                        | Sitio web                                                     |                                                                                             | Aceptar                            |
|                        | http://www.proyector                                          | propio.org/                                                                                 |                                    |
|                        | Guardar anteced                                               | lentes de contacto                                                                          |                                    |

## 8 Ingreso de Portafolio, Dossier o Memoria Ingrese documentos o reportes de trabajos previos

| DATOS PERSONALES RELA |                   | ACIONES JURÍDICAS            | POS                                                                                                    | STULA AQUÍ                                                      | MIS P                                                                                  | OSTULACIONES                                                   |                                       |
|-----------------------|-------------------|------------------------------|----------------------------------------------------------------------------------------------------|-----------------------------------------------------------------|----------------------------------------------------------------------------------------|----------------------------------------------------------------|---------------------------------------|
| 100% Rep              | resentaciones     | 5                            | Portafolio / Do                                                                                                    | ossier / N                                                      | lemoria                                                                                |                                                                |                                       |
| 100% Ante             | ecedentes Gei     | nerales                      | Ingrese el material relaciona<br>discos, y trabajos anteriores<br>gestión, o la que correspond<br>material de respaldo. | do con exposicion<br>en general, que co<br>la a la naturaleza d | es, notas de prensa, carpe<br>onsidere relevantes de su<br>le su trabajo. Pur de incor | etas de trabajos, (<br>experiencia artísi<br>porar archivos y/ | tatálogos,<br>tica, de<br>o links con |
| 100% Ante             | ecedentes Do      | micilio                      |                                                                                                    | Nue                                                             | evo antecedente de porta                                                               | afolio / Dossier /                                             | Memoria                               |
|                       | Cuenta publica    | 2018.docx                    |                                                                                                    |                                                                 |                                                                                        | 2                                                              |                                       |
|                       | Ingrese una bro   | eve descripción              |                                                                                                    |                                                                 |                                                                                        |                                                                |                                       |
|                       | :.jpg,.jpeg,.Png, | .Pdf,.Doc,.Doc               | ,.Xls,.Xlsx,.Ppt,.Pptx,.Mp3,.Mp4,                                                                                       | .Mpeg,.Mov,.Avi                                                 |                                                                                        |                                                                |                                       |
| ;                     | Tamaño máxim      | io archivo :104              | 857 KB<br>Subir archivo                                                                                                 | No.                                                             |                                                                                        |                                                                |                                       |
|                       | Ocumento          | Portatolio<br>cargar Elimina | r                                                                                                    | Ej: www.chile.o                                                 | d                                                                                      |                                                                |                                       |

## 8 Ingreso de Portafolio, Dossier o Memoria Ingrese documentos o link web de los proyectos

| DATOS PERSONALES  | RELACIONES JURÍDICAS          | POSTULA AQUÍ                 | MIS POSTULACIONES                     |
|-------------------|-------------------------------|------------------------------|---------------------------------------|
|                   | atasta                        | Nuevo anteceden              | nte de portafolio / Dossier / Memoria |
| Registro de Porta | folio                         |                              | *                                     |
| Nombre 😯          | Descripción o                 | el contenido 🚱 🛛 Año 🚱       |                                       |
| Cuenta Púb        | lica 2018 Cuenta Publ         | - ca Directorio              | 2018 +                                |
| Respa             | do Portafolio                 | Links Del Proyecto           |                                       |
| Documento         | Portafolio                    | Link 1 😧                     |                                       |
| 🕄 Subir De        | scargar Eliminar              | www.proyectopropio.org/cuent | tapublica                             |
| Cuenta put        | olica 2018_13032019_0427.docx | Link 2                       |                                       |
| Documento         | Portafolio                    | Ej: www.chile.cl             |                                       |
| Subir De          | scargar Eliminar              | Link 3                       |                                       |
| Ej: Docume        | nto                           | Ej: www.chile.cl             |                                       |
|                   |                               |                              |                                       |
|                   | Guardar portafolio            | Cancelar                     | r                                     |
|                   |                               |                              |                                       |

#### 8 Ingreso de Portafolio, Dossier o Memoria ACEPTAR el guardado del portafolio

| DATOS PERSONALES                                                           | RELACIONES JURÍDICAS                                                                                              | POSTULA AQUÍ                                                                                                    | MIS POSTULACIONES |
|----------------------------------------------------------------------------|----------------------------------------------------------------------------------------------------|----------------------------------------------------------------------------------------------------|-------------------|
| Respal<br>Documento<br>Subir De<br>Cuenta put<br>Documento<br>Subir De<br> | do Portafolio<br>Portafolio<br>scargar Eliminar<br>lica 2018_13032019_0427.docx<br>Portafolio<br>scargar Eliminar | Links Del Proyecto Link 1  www.proyectopropio.org/cuentapublica Link 2 Ej: www.chile.cl Link 3 Ej: www.chile.cl |                   |
|                                                                            | Guardar portafolio                                                                                                | Cancelar                                                                                                    |                   |
|                                                                            | Operación Completada<br>Registro de Portafolio                                                                    | o creado correctamente                                                                                          |                   |

## **9 Documentos opcionales** Suba archivos y guárdelos en el perfil

| DATOS PERSONALES                                                                                            | RELACIONES JURÍDICAS                                                                                                    | POSTULA AQUÍ                                                                                                    | MIS POSTULACIONES                                                 |
|----------------------------------------------------------------------------------------------------|----------------------------------------------------------------------------------------------------|----------------------------------------------------------------------------------------------------|-------------------------------------------------------------------|
| (100%) Representacione                                                                                      | es Documentos                                                                                                    | Opcionales                                                                                                    |                                                                   |
| 100% Antecedentes Ge<br>100% Antecedentes Do                                                                | Sección voluntaria. La doc<br>enerales considere de relevancia p<br>permanente en su Perfil.<br>Ejemplos: Fotocopia Cédu<br>Máximo de archivos perm | umentación que puede subir, corresponde a<br>ara su registro. Estos documentos se encont<br>la de Identidad, Certificado de Antecedentes<br>itidos en esta sección: dos (2). | a algún antecedente que<br>rarán disponibles de manera<br>s, etc. |
| 100%<br>Nuevo Document<br>Documento Re<br>Presentacion I<br>Subir<br>Documento Re<br>Ej: Documento<br>Subir | to opcional<br>Respaldo<br>Proyecto Propio _13032019_0430.pptx<br>Respaldo<br>to<br>Guardar Documentos                                              | Cancelar                                                                                                    | epcional                                                          |
|                                                                                                    | <b>N</b>                                                                                                    |                                                                                                    |                                                                   |

## **9 Documentos opcionales** ACEPTAR guardado de documentos opcionales

| DATOS PERSONALES |                                                                                                    |                        | RELACIONES JU                | RÍDICAS                                                                                          | POSTULA AQUÍ MIS POSTULA                                    |                                      |                      | POSTULACIONES |    |
|------------------|----------------------------------------------------------------------------------------------------|------------------------|------------------------------|--------------------------------------------------------------------------------------------------|-------------------------------------------------------------|--------------------------------------|----------------------|---------------|----|
| 100%             | Antecedentes Generales<br>Antecedentes Domicilio<br>Sección voluntaria. La documentacion<br>considere de relevancia para su reg<br>permanente en su Perfil.<br>Ejemplos: Fotocopia Cédula de Ider<br>Máximo de archivos permitidos en |                        |                              | ión que puede subir,<br>gistro. Estos docume<br>ntidad, Certificado de<br>esta sección: dos (2). | corresponde a alg<br>ntos se encontrará<br>Antecedentes, et | gún antecede<br>in disponible:<br>c. | nte que<br>s de mane | ra            |    |
| 100%             | Anteceden                                                                                                    | tes Contacto           |                              |                                                                                                  |                                                             | Nue                                  | vo documen           | to opciona    | a1 |
| $\smile$         | Portafolio-                                                                                                    |                        | Nombre                       | Documer                                                                                          | ento Glosa Acciones                                         |                                      |                      |               |    |
|                  | Nuevo Documento opcional                                                                                                    |                        |                              |                                                                                                  |                                                             |                                      | :                    | 8             |    |
|                  | Documei                                                                                                    | nei Documento Respaldo |                              |                                                                                                  |                                                             |                                      |                      |               |    |
|                  |                                                                                                    | Presentacion F         | Proyecto Propio _13032019_04 | 431.pptx                                                                                         |                                                             |                                      |                      |               |    |
|                  | Areas de Subir                                                                                                    |                        |                              |                                                                                                  | Operación Completada                                        |                                      |                      |               |    |
|                  |                                                                                                    | Documento Re           | spaldo                       |                                                                                                  | Documento guardado correctamente                            |                                      |                      |               |    |
|                  |                                                                                                    | Ej: Documento          | )                            |                                                                                                  |                                                             | Acept                                |                      |               |    |
|                  |                                                                                                    | Subir                  |                              | l                                                                                                |                                                             |                                      |                      |               |    |
|                  |                                                                                                    | Guardar Documentos     |                              |                                                                                                  |                                                             | Cancelar                             |                      |               |    |
|                  |                                                                                                    |                        |                              |                                                                                                  |                                                             |                                      |                      |               |    |

# **9 Documentos opcionales** Revise y edite documentos subidos

|          | DATOS PERSONALES       | RELACIONES JURÍDI                                                                                                    | CAS                                                                                                    | POSTULA AQU                 | ſ                       | MIS POSTULACIO                        | ONES     |  |
|----------|------------------------|----------------------------------------------------------------------------------------------------|----------------------------------------------------------------------------------------------------|-----------------------------|-------------------------|---------------------------------------|----------|--|
|          |                        |                                                                                                    |                                                                                                    |                             |                         |                                       |          |  |
| 100%     | Representaciones       | Docume                                                                                                    | ntos O                                                                                                    | ocionales                   |                         |                                       |          |  |
| 100%     | Antecedentes Generales | Sección voluntaria<br>considere de relev<br>permanente en su                                                                          | sección voluntaria. La documentación que puede subir, corresponde a algún antecedente que<br>considere de relevancia para su registro. Estos documentos se encontrarán disponibles de manera<br>permanente en su Perfil. |                             |                         |                                       |          |  |
| 100%     | Antecedentes Domicilio | Ejemplos: Fotocopia Cédula de Identidad, Certificado de Antecedentes, etc.<br>Máximo de archivos permitidos en esta sección: dos (2). |                                                                                                    |                             |                         |                                       |          |  |
| 100%     | Antecedentes Contacto  | Nuevo documento opcional                                                                                                    |                                                                                                    |                             |                         |                                       |          |  |
| $\smile$ | Portafolio             | Nombre                                                                                                    | Documento                                                                                                    |                             | Glosa                   |                                       | Acciones |  |
|          |                        | Documento<br>Respaldo                                                                                                    | Presentacion<br>_13032019_0                                                                                                    | Proyecto Propio<br>431.pptx | Presemtac<br>Proyecto P | ión Institucional<br>Propio #ENMARCHA | 土田       |  |
|          | Documentos Opcionales  |                                                                                                    |                                                                                                    |                             |                         |                                       |          |  |

Areas de Interes

#### **10** Áreas de interes e Información Selecciones libremente áreas temáticas de interés

| DATOS PERSONALES RE |                       | RELACIONES JURÍDICAS  | LACIONES JURÍDICAS POSTULA AQUÍ        |                               |
|---------------------|-----------------------|-----------------------|----------------------------------------|-------------------------------|
| 10051               | Representaciones      | Areas de Int          | eres                                   |                               |
| 10054               | Antecedentes General  | es                    |                                        |                               |
| $\leq$              |                       | Arquitectura          | Artes Visuales                         | C Artesanía                   |
| 100%                | Antecedentes Domicili | o Audiovisual         | 🗍 Diseño                               | 🗹 Cultura Tradicional         |
| $\bigcirc$          |                       | 🗌 Danza               | Educación artística                    | Folclor                       |
| 10051               | Antecedentes Contact  | o 🕑 Formación y becas | 🗌 Fotografía                           | Gastronomía                   |
| $\bigcirc$          |                       | Infraestructura       |                                        |                               |
|                     | Portafolio            |                       | Infraestructura Pública y/o<br>Privada | Interculturalidad y migrantes |
|                     | Decumentes Opcional   | 🛃 Libro y lectura     | Música                                 | 🛃 Nuevos Medios               |
|                     | Documentos Opcional   | Pueblos Originarios   | Teatro                                 | 🛃 Turismo Cultural            |
|                     |                       | Patrimonio            | Artes Circenses                        |                               |
|                     | Areas de Interes      | _                     |                                        |                               |

#### **10** Áreas de interes e Información Acepte correos informativos y clausula de privacidad

| DATOS PERSONALES | RELACIONES JURÍDICAS                                                                                                    | POSTULA AQUÍ                                                                                                    | MIS POSTULACIONES                                                                                                    |
|------------------|----------------------------------------------------------------------------------------------------|----------------------------------------------------------------------------------------------------|----------------------------------------------------------------------------------------------------|
|                  | Envío de correos                                                                                                    |                                                                                                    |                                                                                                    |
|                  | Acepta recibir<br>correos desde<br>fondos.gob.cl con<br>información de las<br>áreas de interés                                                                                                    | SI C                                                                                                    |                                                                                                    |
|                  | Cláusula de tratamie<br>Con el objeto de facilitar s<br>Persona Jurídicas relacion<br>y para fines estadísticos.<br>utilizar los datos en la for<br>de concursos, y a proporc<br>acuerdo a lo establecido e | ento de información Personal<br>sus postulaciones, la plataforma utilizar<br>adas que usted ingrese, para complem<br>Usted autoriza a los administradores<br>rma indicada, así como a compartirlas<br>ionarle información relativa a concurso<br>en la Ley N° 19.628 | á sus datos personales, y los de las<br>nentar y verificar sus postulaciones,<br>s de la plataforma fondos.gob.cl a<br>a las instituciones administradores<br>s de su interés. Todo lo anterior, de |

Guardar Antecedentes

#### **Pase a Postular** ¡Ha llenado registro de Organizaciones!

|       | DATOS PERSONALES       | RELA           | RELACIONES JURÍDICAS POSTULA AQUÍ MIS PO                                                                                                    |                     |                     |         | MIS POSTUL   | ACIONES  |  |  |
|-------|------------------------|----------------|----------------------------------------------------------------------------------------------------|---------------------|---------------------|---------|--------------|----------|--|--|
| 10054 | Representaciones       | R              | <ul> <li>Representaciones</li> <li>Como persona (natural) puedes relacionarte con distintos personas jurídicos: Por ejemplo, puedes ser representante legal de una organización o empresa y/o presidente de un comité y/o director de uno fundación y/o dirigente de un club deportivo, etc.</li> <li>En esta sección puedes ingresar todos tus relaciones y adjuntar toda la documentación legal que los acredite. Al validarla, te permitirá postular con Personas Jurídicas. Recuerda: Son personas jurídicas todas las fundaciones, asociaciones, corporaciones, organizaciones, empresas, etc.</li> </ul> |                     |                     |         |              |          |  |  |
| 1005  | Antecedentes Generales | Co<br>pu<br>y/ |                                                                                                    |                     |                     |         |              |          |  |  |
| 10054 | Antecedentes Domicilio | Er             |                                                                                                    |                     |                     |         |              |          |  |  |
| 1005  | Antecedentes Contacto  | pe<br>er       |                                                                                                    |                     |                     |         |              |          |  |  |
|       | Portafolio             |                |                                                                                                    |                     |                     |         |              |          |  |  |
|       | Documentos Opcionales  | ١              | Nueva Representación                                                                                                    |                     |                     |         |              |          |  |  |
|       | Areas de Interes       |                | Rut                                                                                                    | Apellido<br>Paterno | Apellido<br>Materno | Nombres | Relación     | Acciones |  |  |
|       |                        |                | 12345678-9                                                                                                    | González            | Lavín               | Andrea  | Presidente/a |          |  |  |

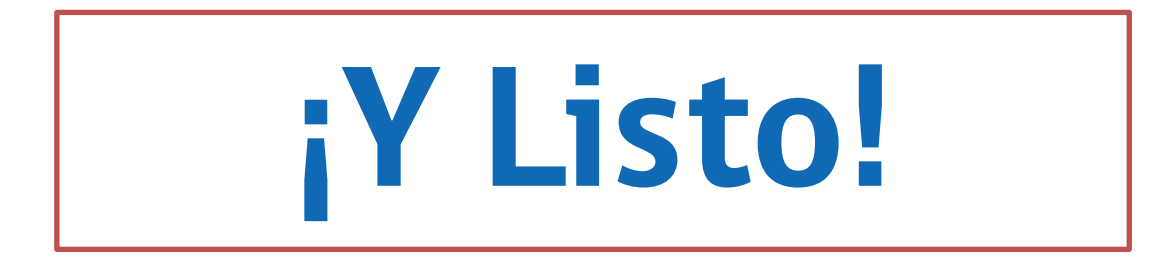

# Más fácil Más transparente Con menos trámites

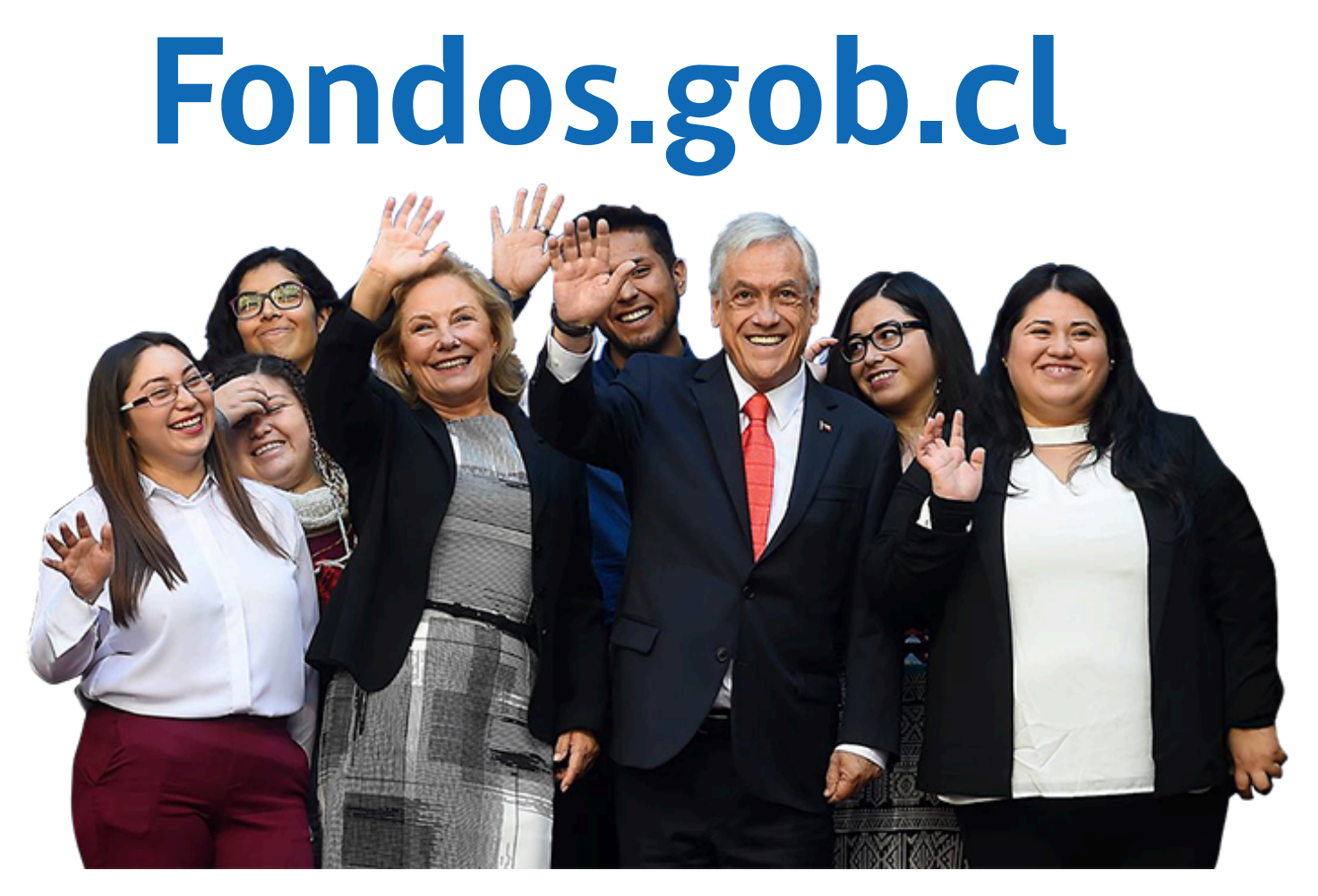

#### ¡Dale vida a tus proyectos!

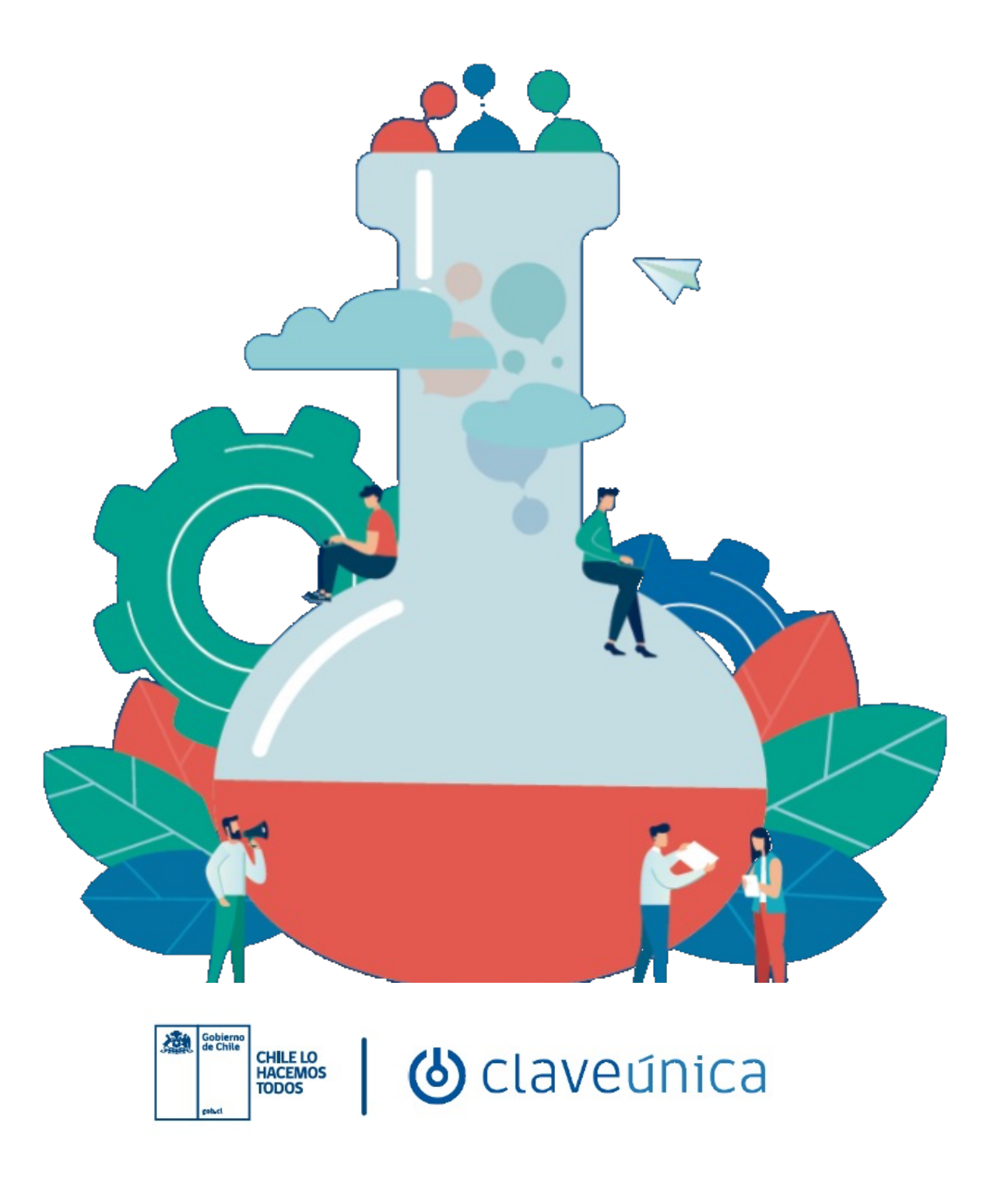